## Team App - Track attendance

Login in to TeamApp

Click on SCHEDULE and select your team

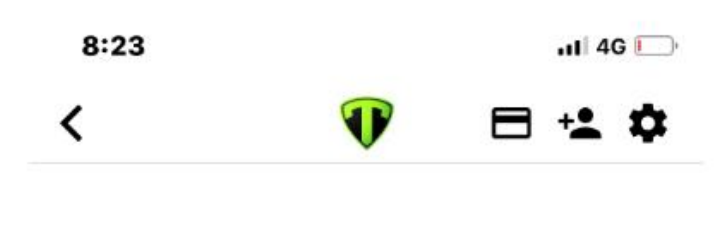

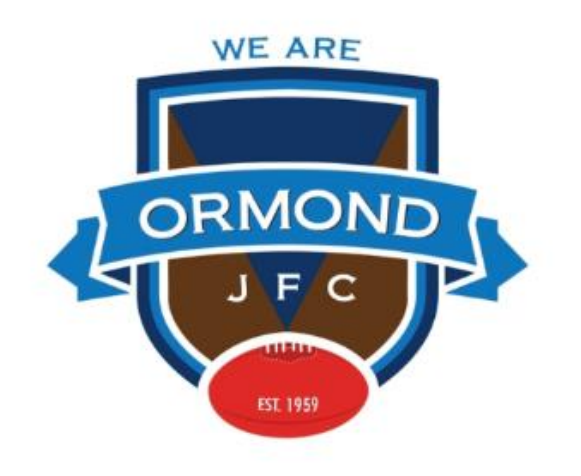

## ORMOND JUNIOR FOOTBALL CLUB

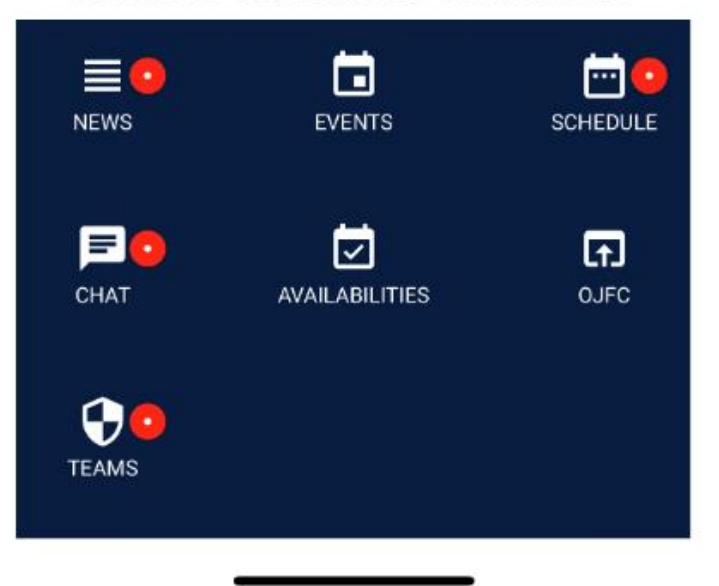

## Select your Team

Click on the Training Session you want to track attendance for...

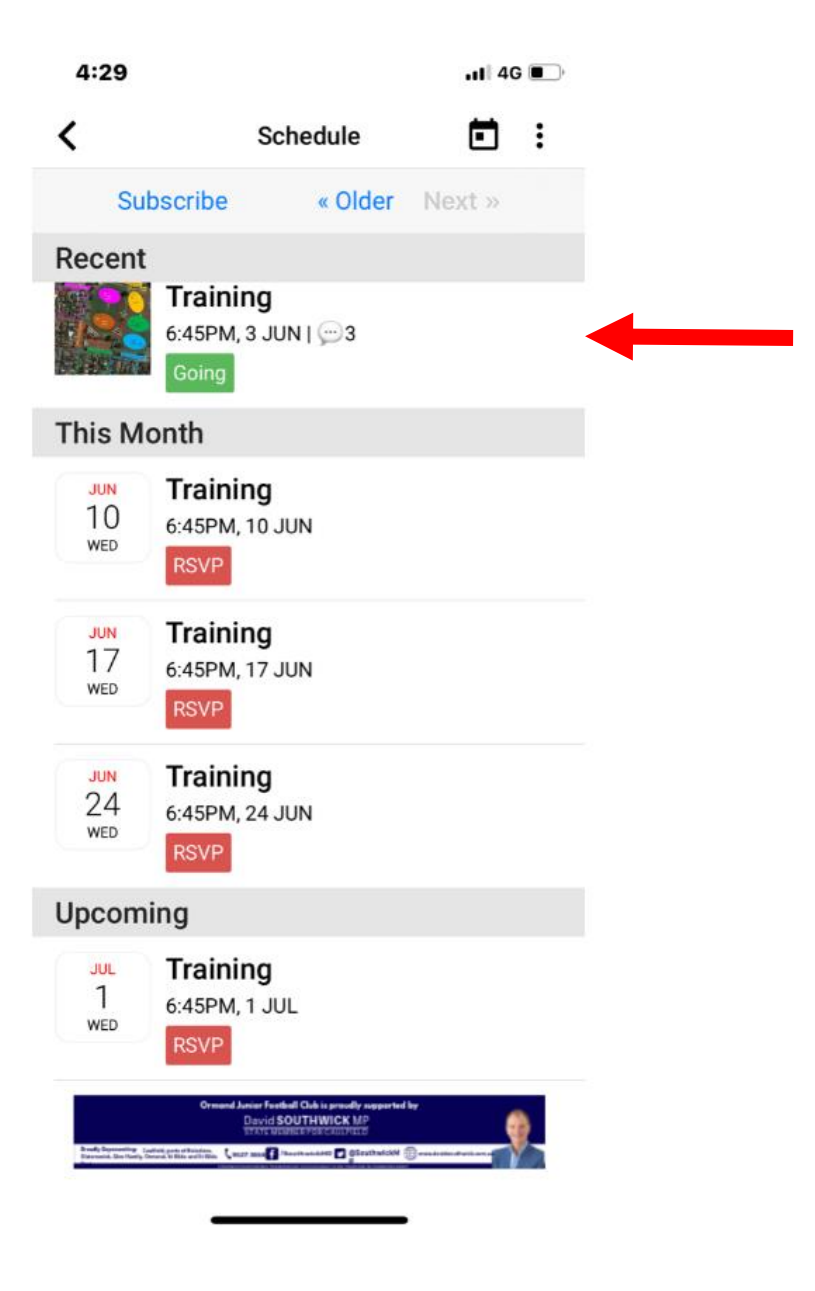

When you are on the Training Page click on the 3 dots at the top right of screen

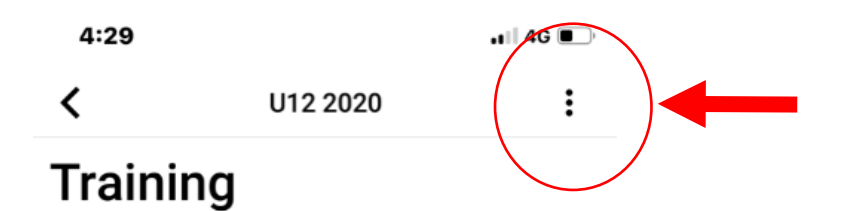

Wed, 10 Jun from 6:45pm to 7:45pm

Recurring every Wednesday

| by Gavan Dwyer |       |    |         |  |  |
|----------------|-------|----|---------|--|--|
| Yes            | Maybe | No | Pending |  |  |
| 0              | 0     | 0  | 68      |  |  |

Are you going? (reply here)

Updated MAP for training

Alon Atash Oval: O2 Luke Barton Oval: O2 Benji Bihary Oval: O2 Gus Booth Oval: O2 Toby Christrup Oval: O2 Angus Cormack Oval: O2 Aydan Gulwadi Oval: O2 Thomas Harrison Oval: O2 Charlie Howley Oval: O3 Nth

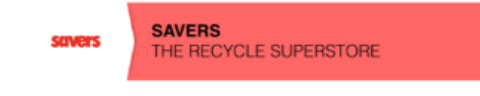

Click on Take Attendance

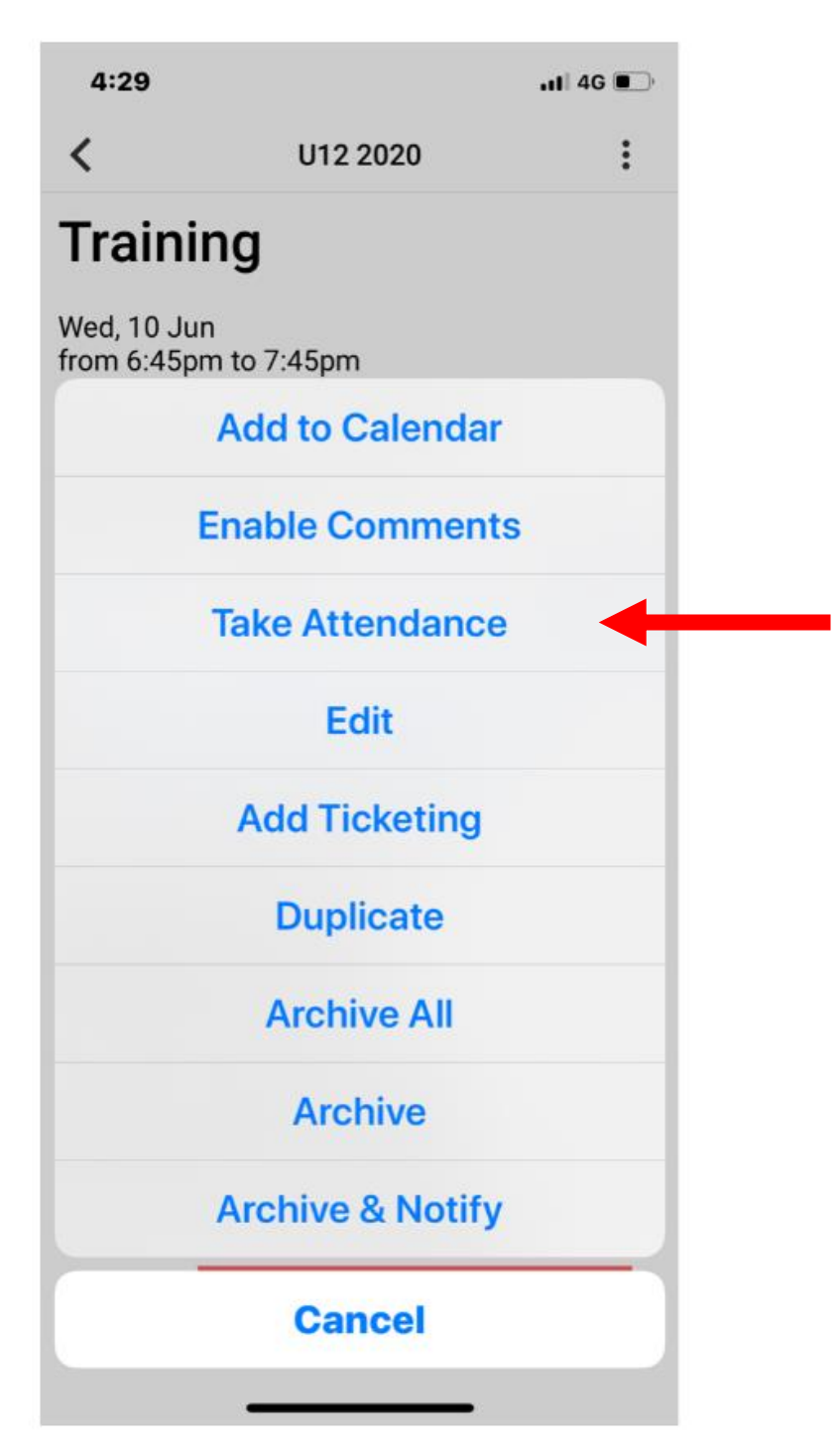

## Click on PLEASE SELECT

| 4:29                                                                       |            | .ı∥ 4G 🔲 |  |
|----------------------------------------------------------------------------|------------|----------|--|
| Cancel                                                                     | Attendance | Save     |  |
| ATTENDED                                                                   |            |          |  |
|                                                                            | Please     | select > |  |
| Attendand<br>and expor<br>website d<br>www.tean<br>the attend<br>schedules |            |          |  |

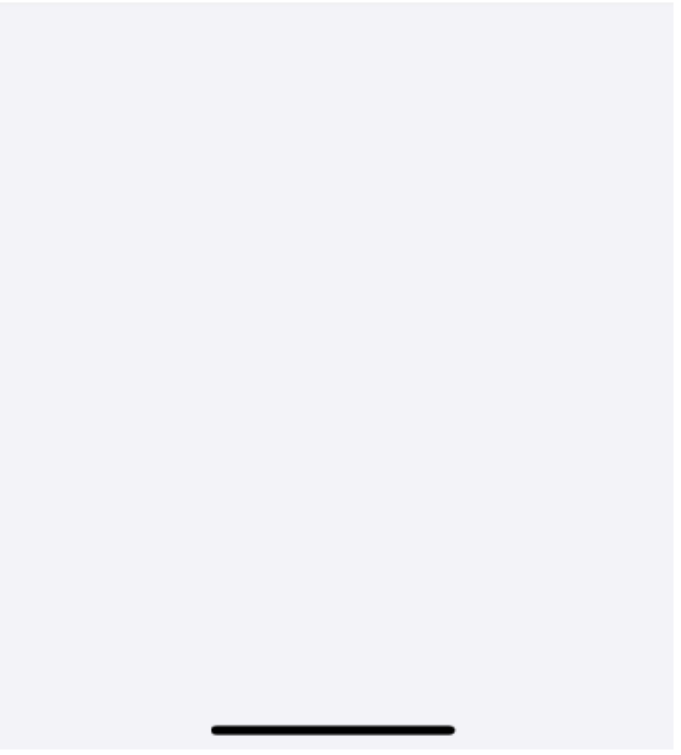

Last step – click or tap on the <u>PLAYERS names</u> who are at training to record their attendance.

| 4:29               | .∎    4G 🔲 ' |
|--------------------|--------------|
| Attendance         |              |
|                    |              |
| Alexander Verginis |              |
| Alon Atash         |              |
| Andy Segal         |              |
| Angus Cormack      |              |
| Angus Greer        |              |
| Angus Warnecke     |              |
| Anton              |              |
| Arturo Cacace      |              |
| Avinash Gulwadi    |              |
| Aydan Gulwadi      |              |
| Belinda Michell    |              |
| Benji Bihary       |              |
| Ben Shields        | -            |

IF A PERSON IS NOT IN TEAM APP WE CAN ADD THEM MANUALLY
JUST RECORD THEIR NAMES FOR TODAY AND WE WILL INSERT THEM IN